Инструкция по внесению историй во Всенародный исторический депозитарий «Лица Победы»

1. Заходите на сайт <u>ЛИЦАПОБЕДЫ.РФ</u> и нажимаете кнопку «ДОБАВИТЬ ИСТОРИЮ ГЕРОЯ»<sup>1</sup>.

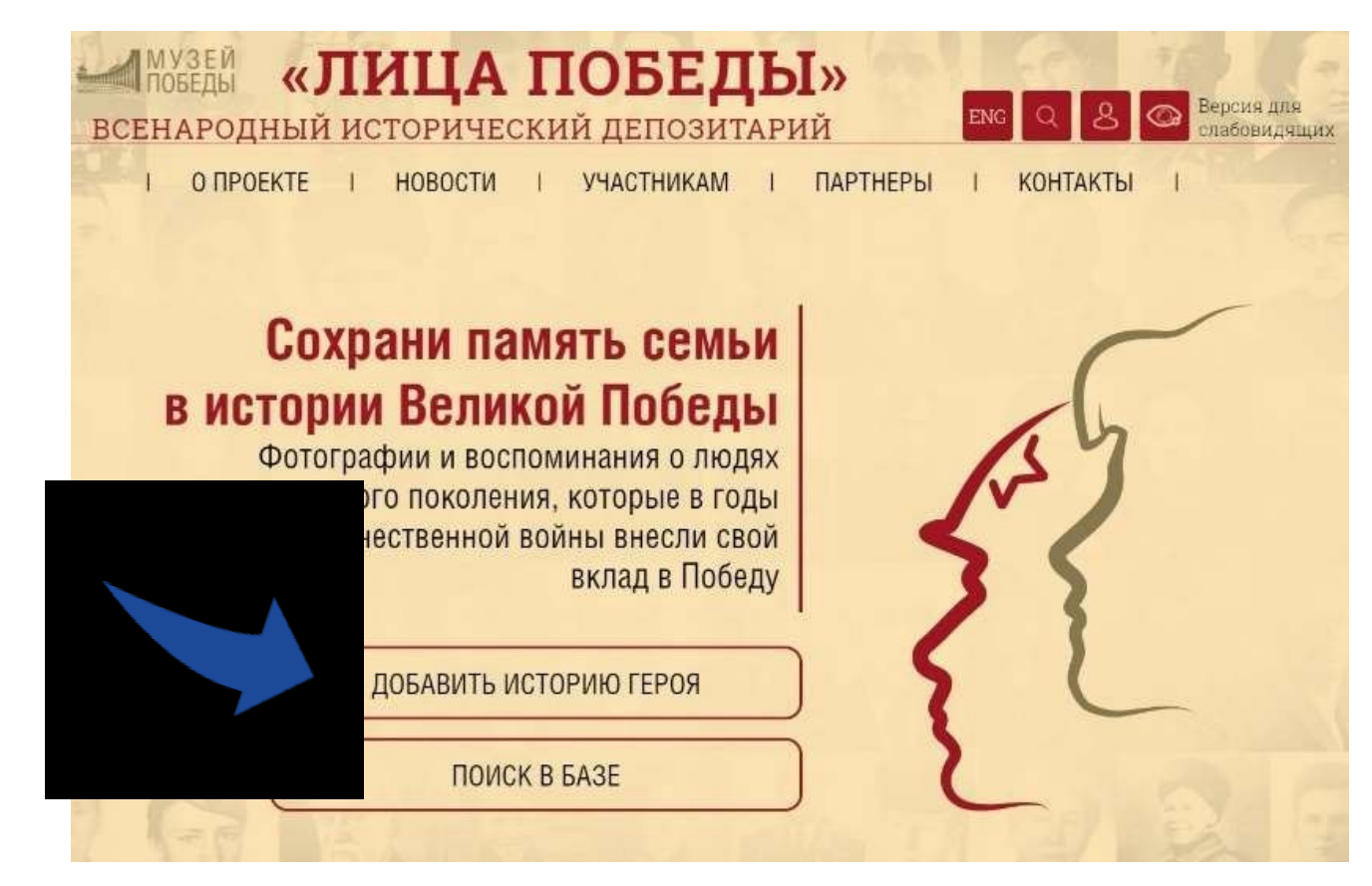

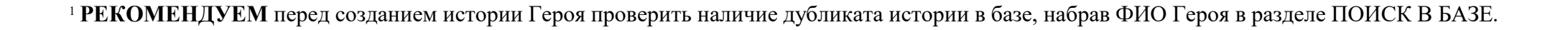

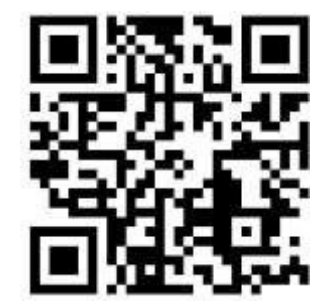

2. В отрывшейся карточке «РЕГИСТРАЦИЯ»<sup>2</sup> вводите необходимые данные – СВОИ Фамилию, Имя, Отчество, адрес электронной почты (email), отвечаете на контрольный вопрос «Вы человек?» (ставите «галочку» в чекбоксе «Согласие на обработку персональных данных») и нажимаете кнопку «ОТПРАВИТЬ».

На указанный при регистрации адрес электронной почты придет подтверждающее письмо.

| жизей<br>всенародный историч | а побед<br>еский депозит                    | ны»<br>арий                                | ина Сарасии для спаблаживания |  |
|------------------------------|---------------------------------------------|--------------------------------------------|-------------------------------|--|
| I O ПРОЕКТЕ I НОВОСТИ        | и і участникам                              | і ПАРТНЕРЫ І                               | КОНТАКТЫ І                    |  |
| С Укажите свои конт          | Регистра<br>актные данные. Мы напраеми на   | ация<br>апектронную почту письмо с дальнея |                               |  |
| B HOTO                       | 9                                           | Имя                                        |                               |  |
|                              | 0                                           | Bau email                                  |                               |  |
|                              | Ы ЧЕЛОВЕК? 2 + 5                            | 53 =                                       |                               |  |
|                              | ие на участие в прое<br>пя зарегистрированн | кте<br>ых пользователей                    | _                             |  |
|                              | ОТПРАВИТ                                    | ГЬ                                         |                               |  |
| 62022 Музея Победы<br>Полис  | така в отношения обработка                  |                                            | Полениться У 🎗 🕊              |  |

<sup>&</sup>lt;sup>2</sup> Авторов от организации может быть несколько, каждый регистрируется под своим именем и адресом электронной почты!

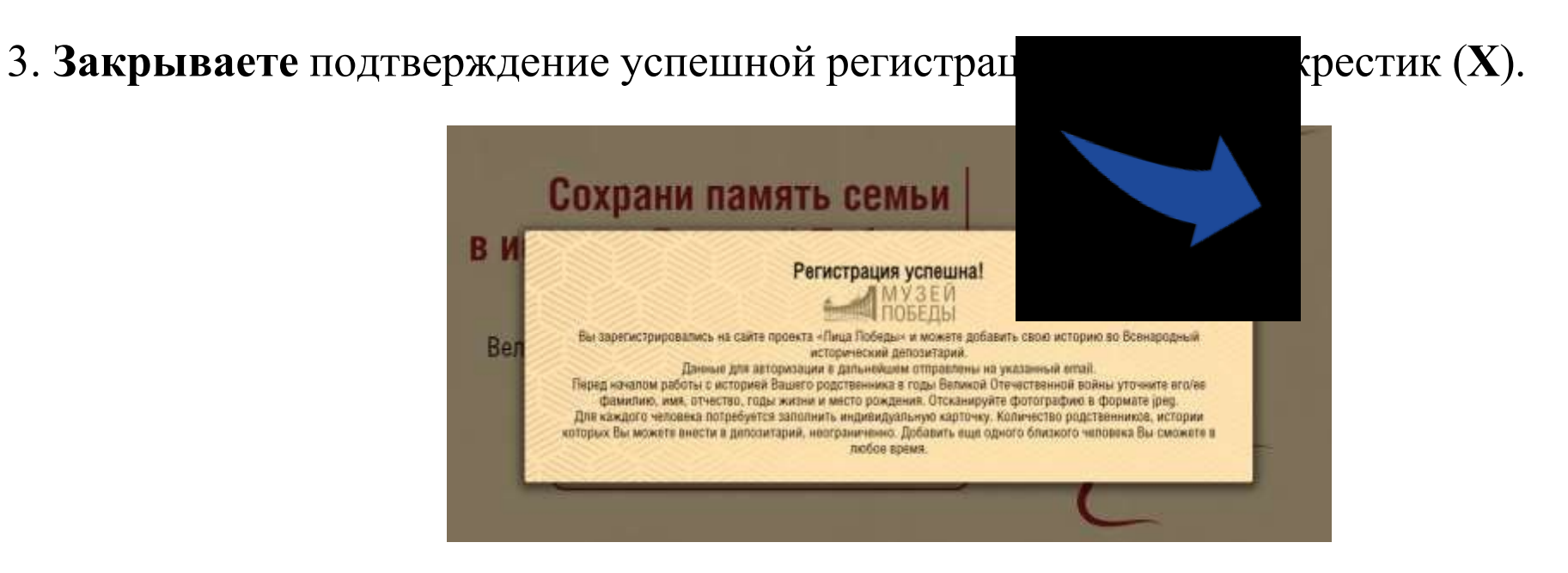

4. Еще раз нажимаете на кнопку «ДОБАВИТЬ ИСТОРИЮ ГЕРОЯ».

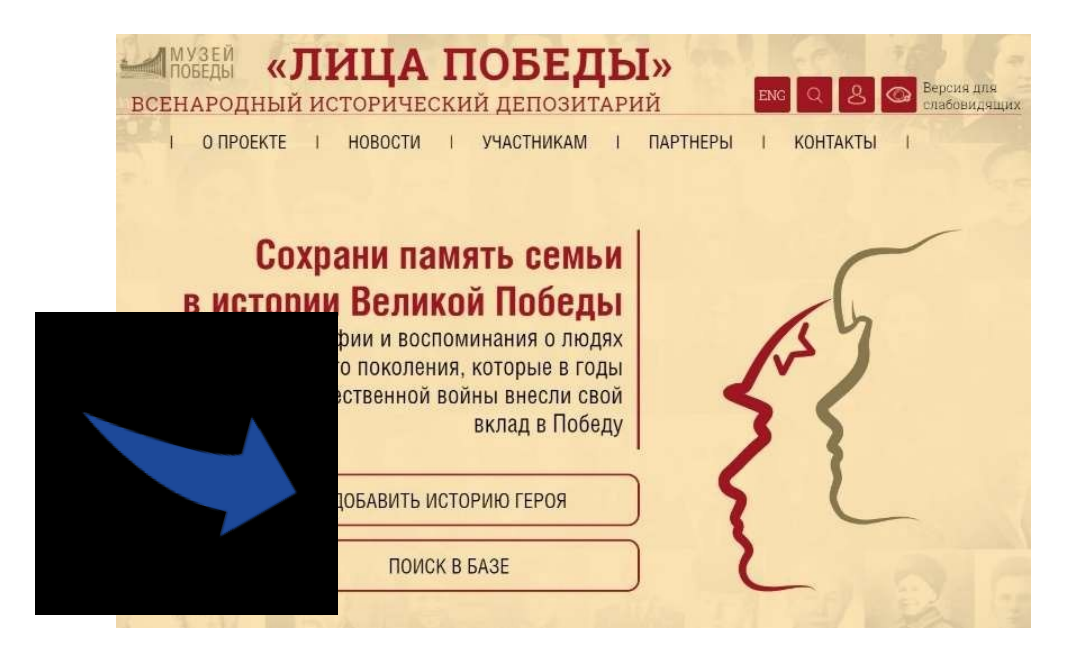

## 5. Заполняете форму:

|               | 14    |               | ИМЯ           |       |                | UTHECTED |
|---------------|-------|---------------|---------------|-------|----------------|----------|
| Дата рождения |       | Дата смерти   |               |       | Место рождения |          |
| Донь          | Мосяц | Год           | Донн.         | Масяц | Год            |          |
| Фотография    |       | История жизни |               |       |                |          |
|               | 18    |               |               |       |                |          |
|               |       |               |               |       |                |          |
|               |       |               | Second Second |       |                |          |

Вставляете в соответствующие поля **ФАМИЛИЮ, ИМЯ, ОТЧЕСТВО** участника Великой Отечественной войны, известные **ДАТЫ РОЖДЕНИЯ/СМЕРТИ**, **МЕСТО РОЖДЕНИЯ**. Если известно – выбираете подразделение.

\* Если даты рождения или смерти неизвестны, то соответствующие поля остаются пустыми. Если известна неполная дата, например, только год или месяц, то заполняются только поля года. Если известна одна дата (смерти или рождения) можно написать в поле «ИСТОРИЯ ЖИЗНИ» (например: Родился в 1912 г.).

Нажимаете в поле для фотографии на « + », загружаете фотографию в формате jpg / png / gif. Если нужно, обрабатываете встроенным редактором (см. «Работа с изображением»).

6. Нажимаете кнопку **ГОТОВО** – карточка попадает на обработку сотрудникам проекта в Музей Победы.

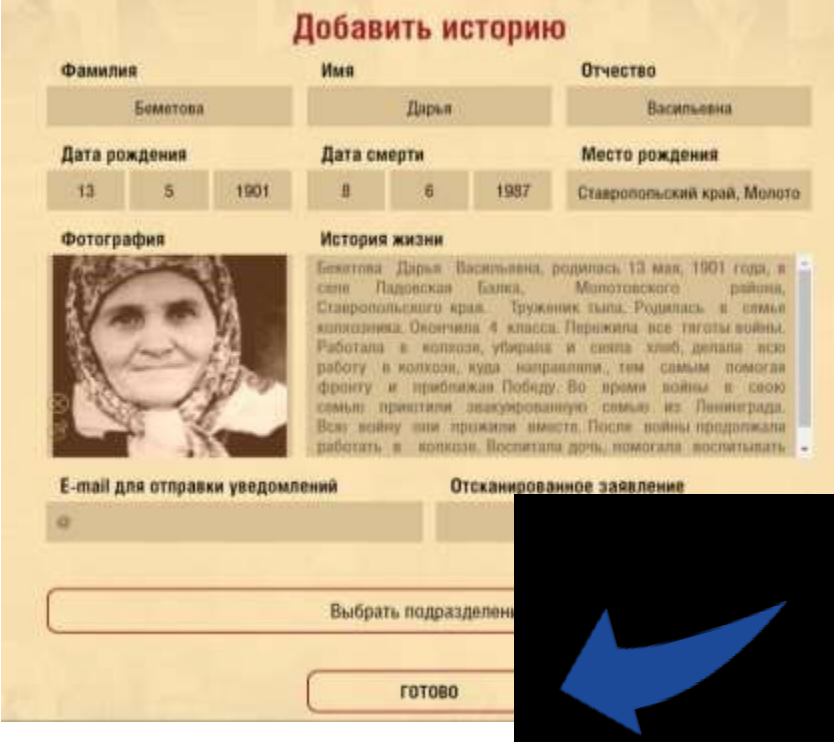

После проверки модераторами истори поступны на сайте проекта <u>ЛИЦАПОБЕДЫ.РФ</u> и в зале «Лица Победы», причины отклонения будут указаны в письме-уведомлении. После публикации истории Героя ссылка на неё будет отправлена на адрес электронной почты, *указанный при регистрации*.

Внести изменения и дополнения в загруженные истории можно в Личном кабинете в разделе МОИ ИСТОРИИ через 12 часов после одобрения модераторами<sup>4</sup>, новые истории-ДУБЛИКАТЫ в этом случае создавать НЕ НАДО!

<sup>&</sup>lt;sup>3</sup> в Музее Победы, г. Москва, м. Парк Победы

<sup>&</sup>lt;sup>4</sup> После внесения изменений истории снова попадают на проверку.

## Работа с текстом в поле «История жизни»

Максимальный объем – не более 2500 знаков, включая пробелы.

Указываем, чем занимался во время войны: труженик тыла, работал в совхозе / на целине / на заводе и т.д.

## Работа с изображениями

Добавление/изменение фотографии: объем – не более 500 килобайт.

Изображение должно быть портретным, вертикальным, на нем должен быть изображен <u>1 человек</u> и <u>не должно быть</u> посторонних предметов и символов!

Для уменьшения веса изображения можно воспользоваться сайтом <u>https://www.iloveimg.com/ru/compress-image</u> (скидываете туда нужное фото, нажимаете «сжать изображение», через несколько секунд оно само скачивается в облегченном варианте).

Если фотография плохого качества, не понятно, кто на ней изображен, видны только пиксели и невозможно ничего разглядеть, то удаляете имеющееся фото.

Также модуль загрузки фотографии позволяет обрезать ее в режиме онлайн.

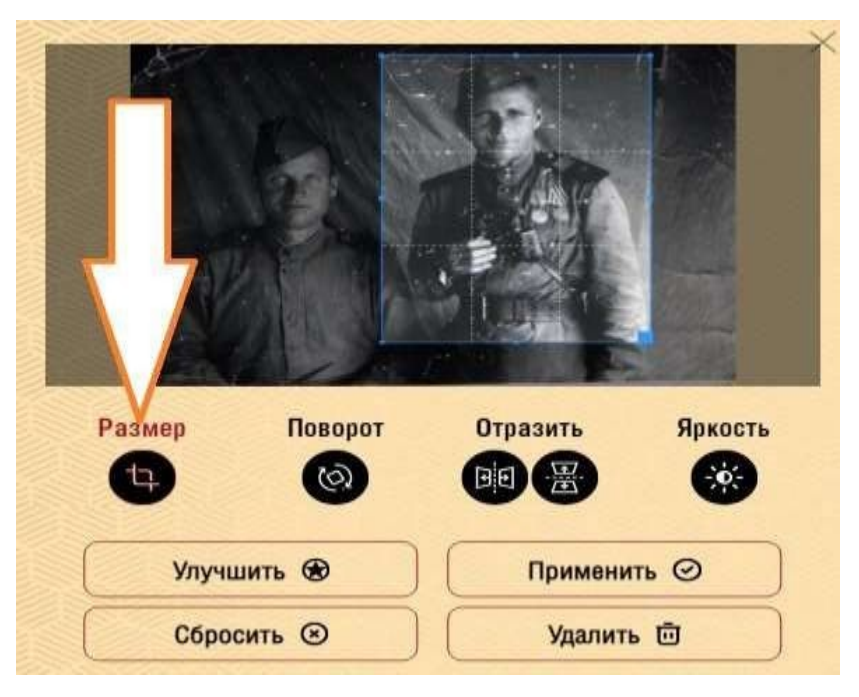